## Add a Curriculum or User Group

## **Common Buttons & Icons**

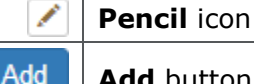

Add button

## Add a Curriculum

From the Administration Self-Service (PASS) Home screen:

- 1. Click PromisePoint user list.
- 2. Enter the search parameters in the left pane under **Search by**; then click **Search**.

**Note:** Another option is to Choose a filter to refine your results.

- 3. Click the **Pencil** icon next to the user's name to edit their profile.
- 4. Click the **Manage user individually** sliding bar.

**Note:** To manually add a curriculum or a user group, the user profile needs to be set to manage individually. Once this setting is changed, their user profile will no longer be updated through the bulk loader.

- 5. Click Edit Curriculums.
- 6. Click the **Curriculum** drop-down arrow; then select the desired curriculum.
- 7. Click Add.

Note: To see the updates, click Return to PromisePoint User List. Then, perform your search again.

Add User Groups

- 8. Click **Edit User Groups** from the user's profile page (see steps 1-4 above to find a user's profile).
- 9. Click the **User Groups** drop-down arrow; then select the group.
- 10. Click **Add**.

**Note:** To see the updates, click Return to PromisePoint User List. Then, perform your search again.

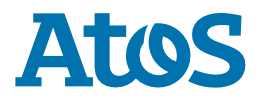